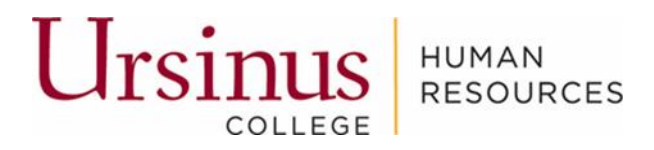

# Non-Exempt/Hourly Timecard Guidebook

# Contents

| Create Timecard | 2 |
|-----------------|---|
|                 |   |

# Create Timecard

1. Select "Me" on the homepage bar then select "Time and Absences" tile.

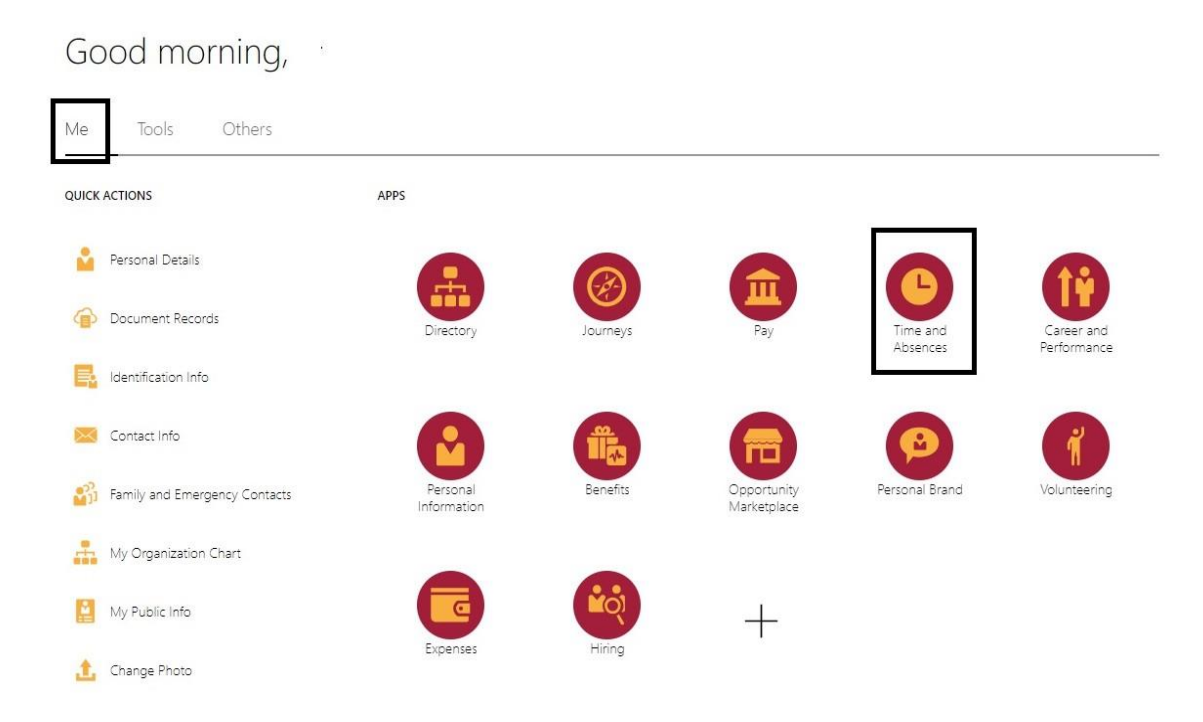

2. Click "Add Timecard"

|   |                                                              |   |                                                                                    | <u>म</u> |                                                                            |                                                                |
|---|--------------------------------------------------------------|---|------------------------------------------------------------------------------------|----------|----------------------------------------------------------------------------|----------------------------------------------------------------|
| B | Current Time Card<br>Open your current time card             | Ø | Add Time Card<br>Add a time card for a selected period                             | 0        | Existing Time Cards<br>Access all of your time cards                       | Team Schedule<br>View your team's shifts and absences          |
|   | Add Absence<br>Request an absence and submit for<br>approval |   | Absence Balance<br>Review current plan balances and<br>absences taken or requested |          | Existing Absences<br>View, change or withdraw existing<br>absence requests | Calendar<br>View your shifts, absences, and public<br>holidays |

### 3. Choose the Time Period.

| Administrative Coordinator |   |                                   |  |  |  |
|----------------------------|---|-----------------------------------|--|--|--|
| Date<br>05-12-2024         | Ē | Period<br>05-12-2024 - 05-25-2024 |  |  |  |
| Date<br>05-12-2024         | i | Period<br>05-12-2024 - 05-25-2024 |  |  |  |

4. Click on "Add".

| Date<br>05-12-2024         Period<br>05-12-2024 - 05-25-2024 | Administrative Coordinator             | 9 |                                   | Cancel Add |
|--------------------------------------------------------------|----------------------------------------|---|-----------------------------------|------------|
|                                                              | Time card period<br>Date<br>05-12-2024 | Ē | Period<br>05-12-2024 - 05-25-2024 |            |

5. Select "Job Assignment" from the drop down.

|   | Person Number 1000106  | Time Card Period 05-12-2024 to        | 05-25-2024        |                   |                    |
|---|------------------------|---------------------------------------|-------------------|-------------------|--------------------|
|   | (E) View Calculated Ti | me View Time Totals                   | More Action       | s 🕶               |                    |
| _ |                        | 05-12-2024 - 05-25-2024               | Sunday, May<br>12 | Monday, May<br>13 | Tuesday, May<br>14 |
|   | Job Assignment *       | Hours Type *                          | Quantity          | Quantity          | Quantity           |
| 1 | ▼.                     | -                                     |                   |                   |                    |
| 2 | •                      | · · · · · · · · · · · · · · · · · · · |                   |                   |                    |
| 3 |                        |                                       |                   |                   |                    |
| 4 | ▼.                     | -                                     |                   |                   |                    |
| F |                        | -                                     |                   |                   |                    |

| Uiew Calcula           | ted Ti | me View Time Totals     | More Actions | •                 |              |                      |                     |                |                     |             |                   |                    |                      |                     |                | Ŧ |
|------------------------|--------|-------------------------|--------------|-------------------|--------------|----------------------|---------------------|----------------|---------------------|-------------|-------------------|--------------------|----------------------|---------------------|----------------|---|
|                        |        | 05-12-2024 - 05-25-2024 | Sunday, May  | Monday, May<br>13 | Tuesday, May | Wednesday,<br>May 15 | Thursday, May<br>16 | Friday, May 17 | Saturday, May<br>18 | Sunday, May | Monday, May<br>20 | Tuesday, May<br>21 | Wednesday,<br>May 22 | Thursday, May<br>23 | Friday, May 24 |   |
| Job Assignment *       |        | Hours Type *            | Quantity     | Quantity          | Quantity     | Quantity             | Quantity            | Quantity       | Quantity            | Quantity    | Quantity          | Quantity           | Quantity             | Quantity            | Quantity       |   |
| Administrative Coordin | -      | 1                       | -            |                   |              |                      |                     |                |                     |             |                   |                    |                      |                     |                | C |
|                        | ÷ L    |                         |              |                   |              |                      |                     |                |                     |             |                   |                    |                      |                     |                | C |
|                        | •      | Regular Pay             |              |                   |              |                      |                     |                |                     |             |                   |                    |                      |                     |                | ( |
|                        | •      |                         |              |                   |              |                      |                     |                |                     |             |                   |                    |                      |                     |                | 8 |
|                        | •      | Holiday Pay             |              |                   |              |                      |                     |                |                     |             |                   |                    |                      |                     |                |   |
|                        | •      | On Call OT              |              |                   |              |                      |                     |                |                     |             |                   |                    |                      |                     |                |   |
|                        | •      | on caron                |              |                   |              |                      |                     |                |                     |             |                   |                    |                      |                     |                |   |
|                        | •      | Bereavement             |              |                   |              |                      |                     |                |                     |             |                   |                    |                      |                     |                |   |
|                        | •      |                         |              |                   |              |                      |                     |                |                     |             |                   |                    |                      |                     |                |   |
|                        | •      | Summer Flex             |              |                   |              |                      |                     |                |                     |             |                   |                    |                      |                     |                |   |
|                        | •      |                         |              |                   |              |                      |                     |                |                     |             |                   |                    |                      |                     |                |   |
|                        | •      | Wellness                |              |                   |              |                      |                     |                |                     |             |                   |                    |                      |                     |                |   |
|                        |        |                         |              |                   |              |                      | 1.000               |                | 200                 | 1           | 1 128             |                    |                      |                     |                |   |

#### 6. Select "Hours Type" from the drop down.

## 7. Enter Hours worked in the "Quantity" column.

| View Calculated           | Time View Time Totals   | More Actions      | •                 |                    |                      |                     |                |                     |                   |                   |                    |                      |                     |                | ₹ |
|---------------------------|-------------------------|-------------------|-------------------|--------------------|----------------------|---------------------|----------------|---------------------|-------------------|-------------------|--------------------|----------------------|---------------------|----------------|---|
|                           | 05-12-2024 - 05-25-2024 | Sunday, May<br>12 | Monday, May<br>13 | Tuesday, May<br>14 | Wednesday,<br>May 15 | Thursday, May<br>16 | Friday, May 17 | Saturday, May<br>18 | Sunday, May<br>19 | Monday, May<br>20 | Tuesday, May<br>21 | Wednesday,<br>May 22 | Thursday, May<br>23 | Friday, May 24 | 1 |
| ob Assignment *           | Hours Type *            | Quantity          | Quantity          | Quantity           | Quantity             | Quantity            | Quantity       | Quantity            | Quantity          | Quantity          | Quantity           | Quantity             | Quantity            | Quantity       |   |
| dministrative Coordin 🛛 🔻 | 1                       | -                 |                   |                    |                      |                     |                |                     |                   |                   |                    |                      |                     |                | 0 |
| •                         | Regular Pay             |                   |                   |                    |                      |                     |                |                     |                   |                   |                    |                      |                     |                | 0 |
|                           | Holiday Pay             | _                 |                   |                    |                      |                     |                |                     |                   |                   |                    |                      |                     |                | 0 |
| •                         | On Call OT              |                   |                   |                    |                      |                     |                |                     |                   |                   |                    |                      |                     |                | ( |
|                           | Bereavement             |                   |                   |                    |                      |                     |                |                     |                   |                   |                    |                      |                     |                | 3 |
| •                         | Summer Flex             |                   |                   |                    |                      |                     |                |                     |                   |                   |                    |                      |                     |                |   |
| •                         | Wellness                |                   |                   |                    |                      |                     |                |                     |                   |                   |                    |                      |                     |                |   |
| lours                     | EMI A                   | 0 hours           | 0 hours           | 0 hours            | 0 hours              | 0 hours             | Obour          | Ohours              | Ohour             | 0 hours           | 0 hours            | 0 hours              | 0 hours             | 0 hours        |   |

#### 8. Click on "Save".

| CCI CAAAA<br>Administrative C                                                                                   | Coordinator                                                                                 |                                      |                                                                                                    |                                     |                                       |                                      |                                 |                                 |                               |                                    |                                     | Cancel                                | Save Act                             | ions 🔻 S                        | ubmit                   |
|----------------------------------------------------------------------------------------------------|---------------------------------------------------------------------------------------------|--------------------------------------|----------------------------------------------------------------------------------------------------|-------------------------------------|---------------------------------------|--------------------------------------|---------------------------------|---------------------------------|-------------------------------|------------------------------------|-------------------------------------|---------------------------------------|--------------------------------------|---------------------------------|-------------------------|
| Person Number 1000106                                                                                           | Time Card Period 05-12-202                                                                  | 4 to 05-25-2024                      |                                                                                                    |                                     |                                       |                                      |                                 |                                 |                               |                                    |                                     |                                       |                                      |                                 |                         |
|                                                                                                    |                                                                                             |                                      |                                                                                                    |                                     |                                       |                                      |                                 |                                 |                               |                                    |                                     |                                       |                                      |                                 |                         |
| Uiew Calculated                                                                                                 | Time View Time Totals                                                                       | More Act                             | ons 🔻                                                                                                    |                                     |                                       |                                      |                                 |                                 | 1                             |                                    |                                     |                                       |                                      |                                 | $\overline{\mathbf{T}}$ |
| Uiew Calculated                                                                                                 | Time View Time Totals 05-12-2024 - 05-25-2024                                               | More Act<br>Sunday, 12               | lay Monday, May                                                                                                 | Tuesday, May<br>14                  | Wednesday,<br>May 15                  | Thursday, May<br>16                  | Friday, May 17                  | Saturday, May<br>18             | Sunday, May                   | Monday, May 20                     | Tuesday, May 21                     | Wednesday,<br>May 22                  | Thursday, May<br>23                  | Friday, May 24                  | 4                       |
| View Calculated                                                                                                 | View Time Totals           05-12-2024 - 05-25-2024           Hours Type *                   | More Act<br>Sunday,<br>12<br>Quant   | lay Monday, May<br>13<br>24<br>29<br>20<br>20<br>20<br>20<br>20<br>20<br>20<br>20<br>20<br>20<br>20<br>20<br>20 | Tuesday, May<br>14<br>Quantity      | Wednesday,<br>May 15<br>Quantity      | Thursday, May<br>To<br>Quantity      | Friday, May 17<br>Quantity      | Saturday, May<br>18<br>Quantity | Sunday, May<br>19<br>Quantity | Monday, May<br>20<br>Quantity      | Tuesday, May<br>21<br>Quantity      | Wednesday,<br>May 22<br>Quantity      | Thursday, May<br>23<br>Quantity      | Friday, May 24<br>Quantity      | 4                       |
| View Calculated      ob Assignment *  dministrative Coordin                                                     | Time View Time Totals<br>05-12-2024 - 05-25-2024<br>Hours Type *<br>Regular Pay             | More Act<br>Sundey,<br>12<br>Quant   | ans  Monday, May 13  V Quantity 8                                                                               | Tuesday, May<br>14<br>Quantity<br>8 | Wednesday,<br>May 15<br>Quantity<br>8 | Thursdey, Mey<br>16<br>Quantity<br>8 | Friday, May 17<br>Quantity<br>8 | Seturday, May<br>18<br>Quantity | Sunday, May<br>19<br>Quantity | Mondey, Mey<br>20<br>Quantity<br>8 | Tuesday, May<br>21<br>Quantity<br>8 | Wednesday,<br>May 22<br>Quantity      | Thursday, May<br>23<br>Quantity      | Friday, May 24<br>Quantity      | 4                       |
| View Calculated      View Calculated      ob Assignment *      dministrative Coordin      dministrative Coordin | Time View Time Totals<br>05-12-2024 - 05-25-2024<br>Hours Type *<br>Regular Pay<br>Wellness | More Act<br>Sundey, 1<br>12<br>Quant | lay Monday, May<br>13<br>ry Quantity<br>8                                                                       | Tuesday, May<br>14<br>Quantity<br>8 | Wednesday,<br>May 15<br>Quantity<br>8 | Thursday, May<br>16<br>Quantity<br>8 | Friday, May 17<br>Quantity<br>8 | Seturdey, May<br>18<br>Quantity | Sunday, May<br>19<br>Quantity | Monday, May<br>20<br>Quantity<br>8 | Tuesday, May<br>21<br>Quantity<br>8 | Wednesday,<br>May 22<br>Quantity<br>8 | Thursday, May<br>23<br>Quantity<br>8 | Friday, May 24<br>Quantity<br>8 | 56<br>24                |

9. Click on "Submit".

**Do NOT hit "SUBMIT" on the timecard until the end of the two-week pay period** or else you will get a warning and an error message.

|   | Administrative Cr             | Saved<br>Sordinator<br>Time Card Period 05-12-20 | 24 to 05 | 5-25-2024    |             |              |                      |               |                |               |             |                   | l            | Cancel               | Save                | ons 🔹 🛛 Su     | ibmit    |
|---|-------------------------------|--------------------------------------------------|----------|--------------|-------------|--------------|----------------------|---------------|----------------|---------------|-------------|-------------------|--------------|----------------------|---------------------|----------------|----------|
|   | View Calculated T             | ime View Time Totals                             |          | More Actions | •           |              |                      |               |                |               |             |                   |              |                      |                     |                | 4        |
|   |                               | 05-12-2024 - 05-25-2024                          |          | Sunday, May  | Monday, May | Tuesday, May | Wednesday,<br>May 15 | Thursday, May | Friday, May 17 | Saturday, May | Sunday, May | Monday, May<br>20 | Tuesday, May | Wednesday,<br>May 22 | Thursday, May<br>23 | Friday, May 24 |          |
|   | Job Assignment *              | Hours Type *                                     |          | Quantity     | Quantity    | Quantity     | Quantity             | Quantity      | Quantity       | Quantity      | Quantity    | Quantity          | Quantity     | Quantity             | Quantity            | Quantity       |          |
| 1 | Administrative Coordin 🔹      | Regular Pay                                      | •        |              | 8           | 8            | 8                    | 8             | 8              |               |             | 8                 | 8            |                      |                     |                | 56 hours |
| 2 | Administrative Coordinator-E1 | Wellness                                         |          |              |             |              |                      |               |                |               |             |                   |              | 8                    | 8                   | 8              | 24 hours |
| 3 | -                             |                                                  | -        |              |             |              |                      |               |                |               |             |                   |              |                      |                     |                | 0 hours  |